# Installatie- en bedieningsvoorschrift

VMC next voor installateur

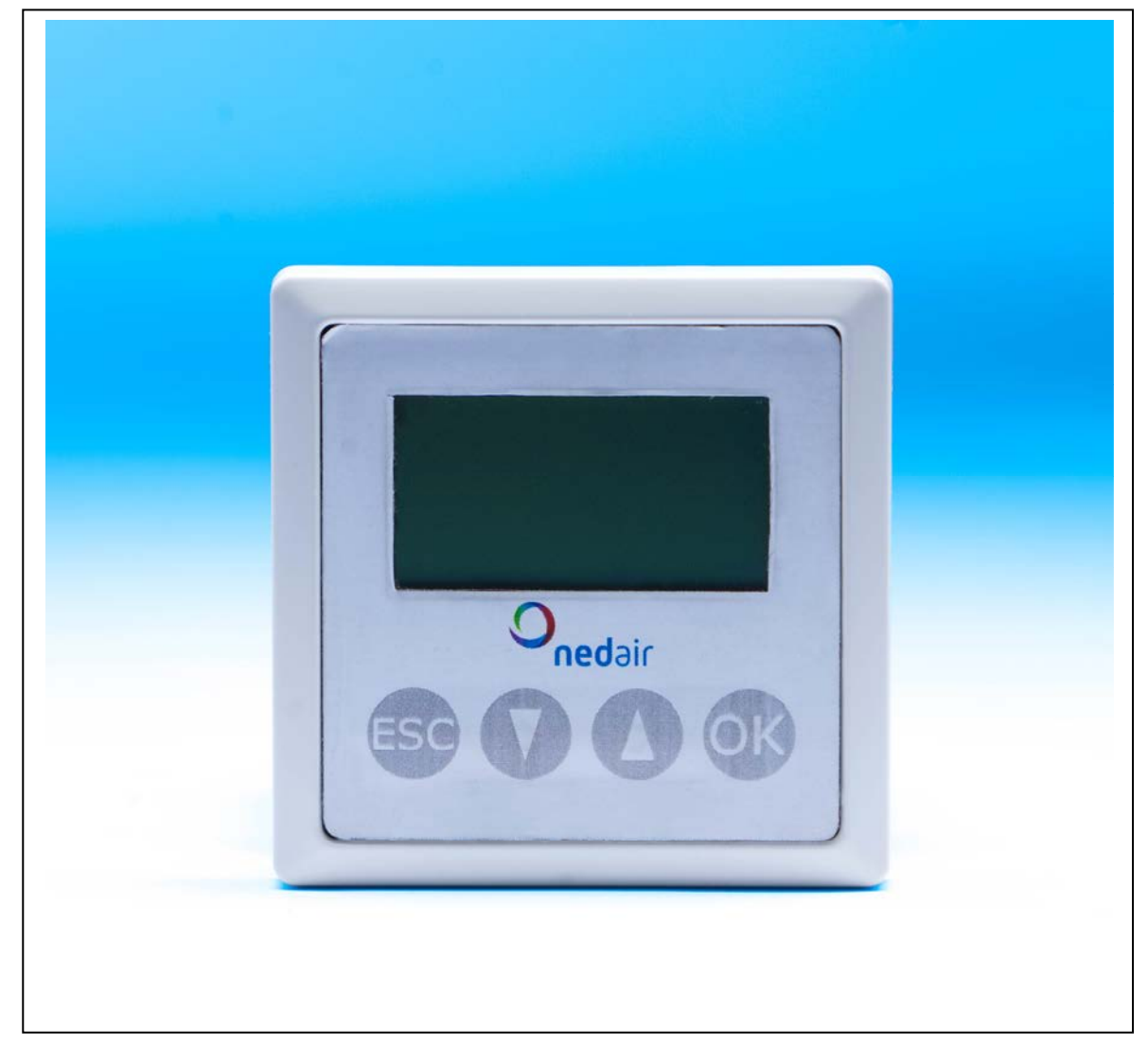

Land: NL

© Ned Air by | 23 augustus 2011 Ver. 0.03

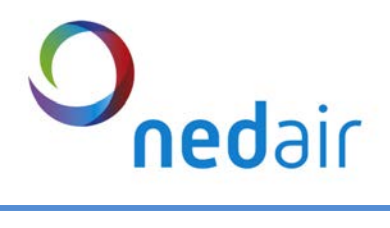

#### Inhoudsopgave:

| 1 | Uitvoering           |                                         | 4  |
|---|----------------------|-----------------------------------------|----|
|   | 1.1 Algem            | een                                     | 4  |
|   | 1.2 VMC <sup>n</sup> | iext                                    | 4  |
|   | 1.3 Print V          | /MC <sup>next</sup>                     | 5  |
|   | 1.4 Conne            | ectoren                                 | 6  |
|   | 1.5 Senso            | ren                                     | 8  |
| 2 | Instellen VI         | MC <sup>next</sup>                      | 9  |
|   | 2.1.1 Ins            | tellen Motoren                          | 9  |
|   | 2.1.1.1              | Over- en onderdrukbeveiliging           | 9  |
|   | 2.1.1.2              | Motorgroep                              | 9  |
|   | 2.1.1.3              | Snaarbreuk beveiliging TV               | 9  |
|   | 2.1.1.4              | Snaarbreuk beveiliging AV               | 9  |
|   | 2.1.2 Ins            | tellen Bypass                           | 10 |
|   | 2.1.2.1              | Nachtventilatie                         | 10 |
|   | 2.1.3 Ins            | tellen Geotherme Wisselaar              | 11 |
|   | 2.1.3.1              | Geotherm pompmode                       | 11 |
|   | 2.1.4 Ins            | tellen buitenluchtkleppen               | 11 |
|   | 2.1.5 Ins            | tellen brandmeld centrale (BMC)         | 12 |
|   | 2.1.6 Ins            | tellen Condenspomp                      | 12 |
|   | 2.1.7 Ins            | tellen IO (In- en Output)               | 13 |
|   | 2.1.7.1              | Programmeerbare ingangen                | 13 |
|   | 2.1.7.2              | 3 standenschakelaar                     | 14 |
|   | 2.1.7.3              | Brandmelding                            | 14 |
|   | 2.1.7.4              | Vrijgave regeling                       | 14 |
|   | 2.1.7.5              | $CO_2$ en RV regeling                   | 15 |
|   | 2.1.7.5              | 5.1 Extern aansturen met 0-10 V (AV/TV) | 15 |
|   | 2.1.7.5              | 5.2 Ruimtetemperatuur sensor            | 15 |
|   | 2.1.7.5              | 5.3 Druksensoren ventilatie             | 16 |
|   | 2.1.7.6              | Filterbewaking                          | 16 |
|   | 2.1.7.7              | Naverwarmer regeling                    | 17 |
|   | 2.1.7.8              | Storingsuitgang                         | 18 |
|   | 2.1.8 Ins            | tellen vorstregeling                    | 18 |
|   | 2.1.9 Ins            | tellen Balsifon                         | 19 |
|   | 2.1.10               | Koeling Water                           | 20 |
|   | 2.1.10.1             | Koeling activeren.                      | 20 |
|   | 2.1.10.2             | Change over functie activeren.          | 20 |
|   | 2.1.10.3             | I emperatuursensor 14 of T6             | 20 |
|   | 2.1.10.4             | Setpoint koeling                        | 20 |
|   | 2.1.10.5             | Buitentemperatuurcompensatie            | 20 |
|   | 2.1.10.6             | I emperatuursensor T2 of T1             | 20 |

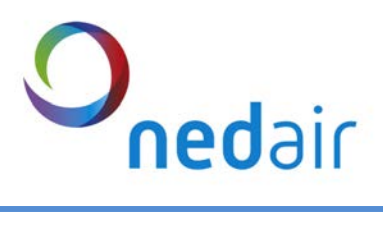

|   | 2.1.1   | 0.7 Setpoint vrijgave buitentemperatuur |    |
|---|---------|-----------------------------------------|----|
|   | 2.1.1   | 0.8 Ventilatie bij koeling              |    |
|   | 2.1.1   | 0.9 Bedrijfstijd koeling                | 21 |
|   | 2.1.11  | Koeling CMC                             |    |
|   | 2.1.1   | 1.1 Koeling activeren.                  |    |
|   | 2.1.1   | 1.2 Temperatuursensor T4 of T6          |    |
|   | 2.1.1   | 1.3 Setpoint koeling                    |    |
|   | 2.1.1   | 1.4 Buitentemperatuurcompensatie        |    |
|   | 2.1.1   | 1.5 Temperatuursensor T2 of T1          |    |
|   | 2.1.1   | 1.6 Setpoint vrijgave buitentemperatuur |    |
|   | 2.1.1   | 1.7 Ventilatie bij koeling              |    |
|   | 2.1.1   | 1.8 Bedrijfstijd koeling                |    |
| 3 | Afstanc | Ibediening VMC next                     |    |
|   | 3.1 Mc  | ontage                                  |    |
|   | 3.2 Me  | enu structuur Afstandbediening          |    |
|   | 3.2.1   | Hoofdmenu structuur                     |    |
|   | 3.2.2   | Ventilatie                              |    |
|   | 3.2.3   | Datum/Tijd                              |    |
|   | 3.2.4   | Motoren                                 |    |
|   | 3.2.5   | Bypass                                  |    |
|   | 3.2.6   | Nachtventilatie                         |    |
|   | 3.2.7   | Geotherm                                |    |
|   | 3.2.8   | Buitenluchtkleppen                      | 27 |
|   | 3.2.9   | Ventilatiefuncties                      |    |
|   | 3.2.10  | Filter                                  |    |
|   | 3.2.11  | Brandmeldcentrale                       |    |
|   | 3.2.12  | Vorstregeling                           |    |
|   | 3.2.13  | Koeling water                           |    |
|   | 3.2.14  | Koeling CMC                             |    |
|   | 3.2.15  | Display                                 |    |
|   |         |                                         |    |

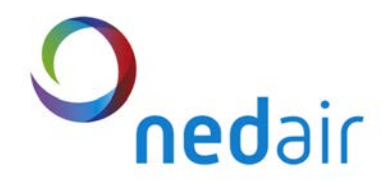

### 1 Uitvoering

#### 1.1 Algemeen

De Ventilatie Management Controller (VMC<sup>next</sup>) is ontworpen en gefabriceerd door Ned Air bv als regeltechniek tbv warmteteruwinapparatuur. Deze handleiding is bedoeld als:

- handleiding en naslagwerk bij het afstellen en inregelen van het warmteterugwinapparaat
- uitgebreid handboek voor de eigenaar/gebruiker

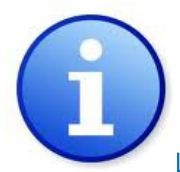

Lees deze handleiding aandachtig voor ingebruikname

Met de VMC <sup>next</sup> heeft u een kwaliteitsproduct in huis. Indien alle stappen van de installatie correct zijn doorlopen, maakt u optimaal gebruik van de VMC <sup>next</sup> en komt de kwaliteit tot zijn recht. De garantiebepaling vindt u terug in de algemene verkoop- en leveringsvoorwaarden van Ned Air bv.

#### 1.2 VMC next

De VMC <sup>next</sup> regelaar is zo ontwikkeld dat de hoog rendement warmteterugwin-units in alle situaties optimaal functioneren. De VMC <sup>next</sup> regelaar beschermt de unit tegen invriezen en zorgt ervoor dat de unit altijd het gewenste comfort bereikt.

De VMC <sup>next</sup> maakt vraaggestuurde regeling mogelijk op basis van CO<sub>2</sub>, druk of relatieve vochtigheid. De ventilatie wordt handmatig geregeld of automatisch middels klok gestuurd. De bypass wordt automatisch geregeld op basis van temperatuur en voorziet ook in zomernachtventilatie.

Voor de VMC <sup>next</sup> is een afstandbediening beschikbaar.

Naar keuze kunt u de afstandbediening inbouwen of aan de wand bevestingen.

Hiervoor heeft de print de volgende kenmerken:

- 3 ingangen tbv ventilatie en nadraaitijd instelbaar
- 1 ingang tbv brandventilatie
- 1 ingang tbv vrijgave regeling
- 1 ingang tbv 3 standenregeling
- 0-10 Volt tbv CO<sub>2</sub> sensor
- 0-10 Volt tbv RV sensor
- 5 ingangen tbv brandmeldcentrale
- 0-10 Volt uitgang tbv voorverwarmer
- 0-10 Volt uitgang tbv naverwarmer
- 0-10 Volt uitgang tbv koeler
- hoog/laag detectie tbv condenspomp
- 1 uitgang tbv Geotherm regeling
- 2 uitgangen tbv buitenluchtkleppen
- 1 uitgang tbv storingrelais
- RS 485 communicatie
- USB communicatie
- Ethernet

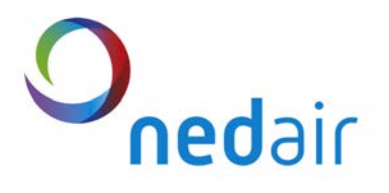

### 1.3 Print VMC next

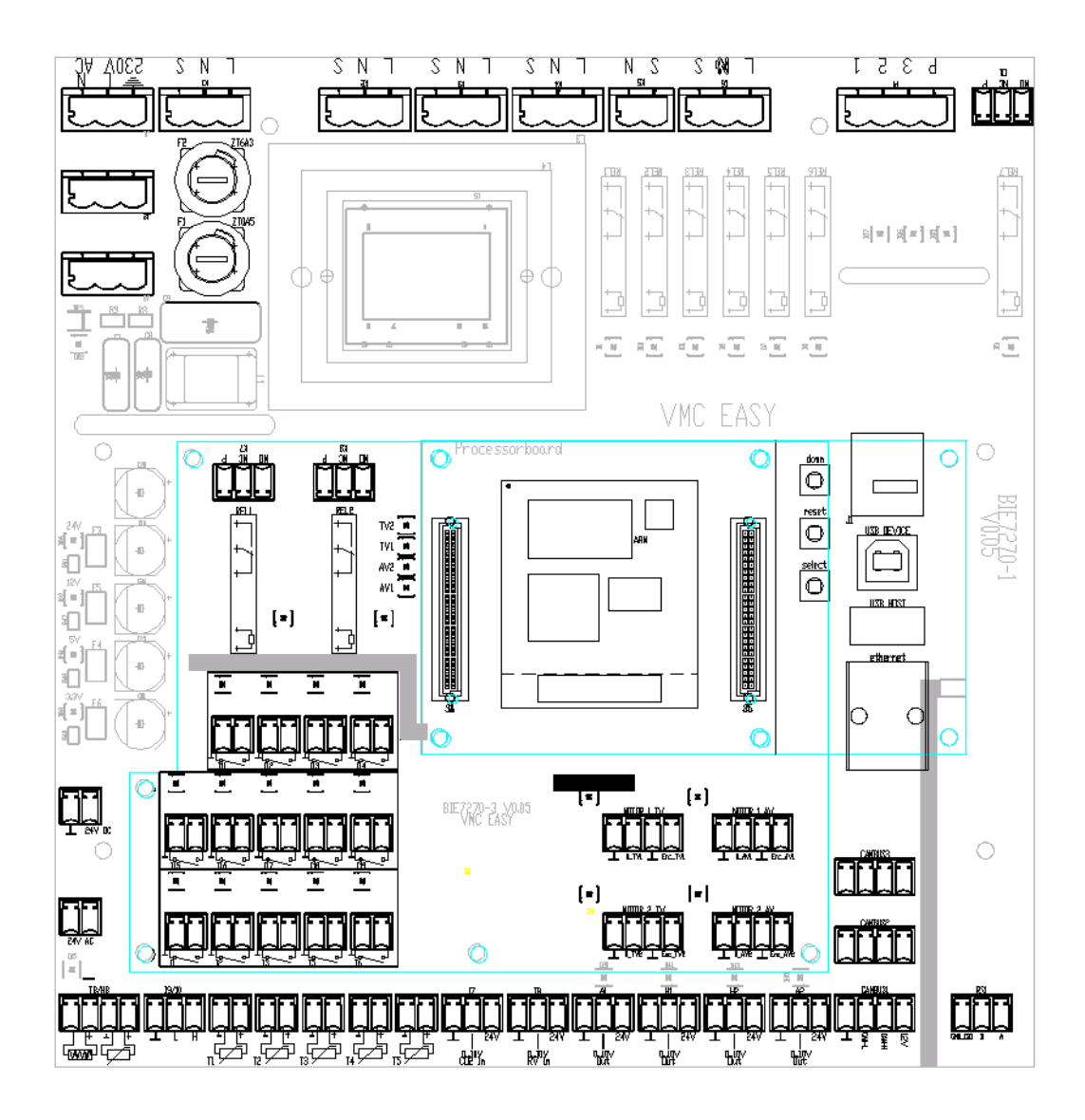

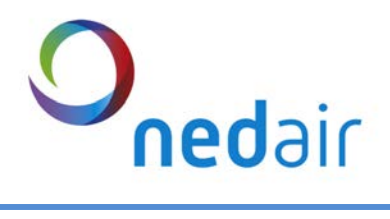

#### 1.4 Connectoren

| Ventilatoren |                                         |              |                    |
|--------------|-----------------------------------------|--------------|--------------------|
| Code         | Omschrijving                            | Туре         | Opmerking          |
| Motor 1 TV   | Sturing TV 1                            | 0-10 V       | Fan 1              |
| Motor 2 TV   | Sturing TV 2                            | 0-10 V       | Fan 2              |
| Motor 1 AV   | Sturing AV 1                            | 0-10 V       | Fan 1              |
| Motor 2 AV   | Sturing AV 2                            | 0-10 V       | Fan 2              |
| Motor 1 TV   | Alarm TV 1                              | NO           | Overload contact   |
| Motor 1 TV   | Alarm TV 2                              | NO           | Overload contact   |
| Motor 2 TV   | Alarm AV 1                              | NO           | Overload contact   |
| Motor 1 AV   | Alarm AV 2                              | NO           | Overload contact   |
| Motor 2 AV   | Sensor Vorst                            | NTC 10K 25°C | -40 ºC tot +125 ºC |
| H1           | Verwarming tbv vorst                    | 0-10 V       |                    |
| 111          | Ingang Vorstschakelaar tbv<br>verwarmer | NC           | Alre JTF L=6mtr    |
| 112          | Snaarbreukbeveiliging TV                | NO           |                    |
| 113          | Snaarbreukbeveiliging AV                | NO           |                    |

| Bypass |                    |              |                      |
|--------|--------------------|--------------|----------------------|
| Code   | Omschrijving       | Туре         | Opmerking            |
| КЗ     | Bypass klep        | NO           | 230 V 50 Hz N,L,S 2A |
| К2     | Faceklep           | NO           | 230 V 50 Hz N,L,S 2A |
| A1     | Bypass modulerend  | 0-10 V       | Bypass modulerend    |
| T2     | Sensor aanzuig     | NTC 10K 25°C | -40 ºC tot +125 ºC   |
| T4     | Sensor retourlucht | NTC 10K 25°C | -40 ºC tot +125 ºC   |

| EWT Klep |                    |              |                      |
|----------|--------------------|--------------|----------------------|
| Code     | Omschrijving       | Туре         | Opmerking            |
| К1       | EWT klep           | NO           | 230 V 50 Hz N,L,S 2A |
| T1       | Sensor buitenlucht | NTC 10K 25°C | -40 ºC tot +125 ºC   |

| Buitenlucht<br>Klep |                          |      |                      |
|---------------------|--------------------------|------|----------------------|
| Code                | Omschrijving             | Туре | Opmerking            |
| К4                  | Buitenlucht aanzuig klep | NO   | 230 V 50 Hz N,L,S 2A |
| К5                  | Buitenlucht afblaas klep | NO   | 230 V 50 Hz N,L,S 2A |

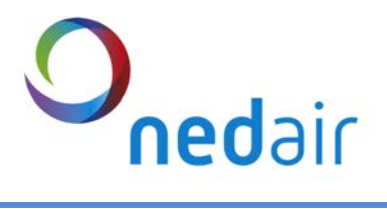

| Verwarming balsifon |                  |              |                    |
|---------------------|------------------|--------------|--------------------|
| Code                | Omschrijving     | Туре         | Opmerking          |
| Tb                  | Sensor/verwarmer | NTC 10K 25°C | -40 °C tot +125 °C |
| Hb                  | Verwarmer        | NO           |                    |

| Condensafvoer |                  |      |                       |  |
|---------------|------------------|------|-----------------------|--|
| Code          | Omschrijving     | Туре | Opmerking             |  |
|               |                  |      | Hoog/Laag in 3 polige |  |
| I 10          | Watersensor hoog | NO   | connector             |  |
| 1 09          | Watersensor laag | NO   |                       |  |
| К6            | Condenspomp      | NO   | 230 V 50 Hz N,L,S 2A  |  |

| Communicatie |                                  |         |           |
|--------------|----------------------------------|---------|-----------|
| Code         | Omschrijving                     | Туре    | Opmerking |
| CANBUS 1,2,3 | Afstandbediening/ Netwerk intern | CAN bus |           |
| RS1          | RS 485 Netwerk                   | RS 485  | 36k6 Baut |
| USB          | USB aansluiting PC               | USB 2.0 |           |
| Ethernet     | Ethernet                         |         |           |

| Externe aansluitingen |                             |        |                     |
|-----------------------|-----------------------------|--------|---------------------|
| Code                  | Omschrijving                | Туре   | Opmerking           |
| 11                    | Ingang 1                    | NO     | 0= uit, 1 = aan     |
| 12                    | Ingang 2                    | NO     | 0= uit, 1 = aan     |
| 13                    | Ingang 3                    | NO     | 0= uit, 1 = aan     |
| 14:1                  | 3 standenschakeling Stand 1 | NO     | P,1,2,3             |
| 14:2                  | 3 standenschakeling Stand 2 | NO     |                     |
| 14:3                  | 3 standenschakeling Stand 3 | NO     |                     |
| 15                    | Brandmelding                | NC     | 0= uit, 1 = aan     |
| 16                    | Vrijgave regeling           | NO     | 0= uit, 1 = aan     |
| 01                    | Storing algemeen            | NO     | P,NC,NO             |
| 17                    | CO <sub>2</sub> sensor      | 0-10 V | 24 VDC, GND, 0-10 V |
| 18                    | RV sensor                   | 0-10 V | 24 VDC, GND, 0-10 V |

| Naverwarmer |                          |              |                     |
|-------------|--------------------------|--------------|---------------------|
| Code        | Omschrijving             | Туре         | Opmerking           |
| H2          | Naverwarmer 3 weg klep   | 0-10 V       | 24 VDC, GND, 0-10 V |
| Т3          | Sensor naverwarmer       | NTC 10K 25°C | -40 °C tot +125 °C  |
| 114         | Ingang Vorstschakelaar   | NC           | Alre JTF L=6mtr     |
| К7          | uitgang tbv ketelsturing | NO           | P,NC,NO             |

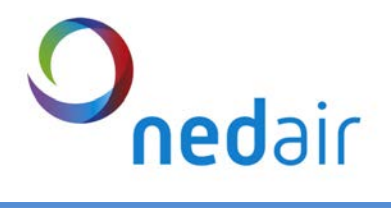

| Koel batterij |                     |        |                     |
|---------------|---------------------|--------|---------------------|
| Code          | Omschrijving        | Туре   | Opmerking           |
| A2            | Koeler 3 weg klep   | 0-10 V | 24 VDC, GND, 0-10 V |
| К8            | uitgang tbv koeling | NO     | P,NC,NO             |

### Brandmelding

| Code | Omschrijving                       | Туре | Opmerking       |
|------|------------------------------------|------|-----------------|
| l15  | BMC                                | NC   | 0= aan, 1 = uit |
| 116  | Brandschakelaar toevoer vent. 0%   | NO   | 0= aan, 1 = uit |
| 117  | Brandschakelaar toevoer vent. 100% | NO   | 0= aan, 1 = uit |
| 118  | Brandschakelaar retour vent. 0%    | NO   | 0= aan, 1 = uit |
| 119  | Brandschakelaar retour vent. 100%  | NO   | 0= aan, 1 = uit |

#### 1.5 Sensoren

De toegepaste temperatuursensor moet van het type NTC 10 k $\Omega$  25 °C zijn. En moet aan de volgende karakteristiek voldoen.

| T [℃] | R25 [kΩ] | T [℃] | R25 [kΩ] | T [℃] | R25 [kΩ] | Т [℃] | R25 [kΩ] |
|-------|----------|-------|----------|-------|----------|-------|----------|
| -40   | 322,1    | -5    | 42,16    | 30    | 8,059    | 65    | 2,084    |
| -35   | 240      | 0     | 32,56    | 35    | 6,535    | 70    | 1,753    |
| -30   | 175,2    | 5     | 25,34    | 40    | 5,33     | 75    | 1,481    |
| -25   | 129,3    | 10    | 19,87    | 45    | 4,372    | 80    | 1,256    |
| -20   | 96,36    | 15    | 15,7     | 50    | 3,606    | 85    | 1,07     |
| -15   | 72,5     | 20    | 12,49    | 55    | 2,989    | 90    | 0,915    |
| -10   | 55,05    | 25    | 10       | 60    | 2,49     |       |          |

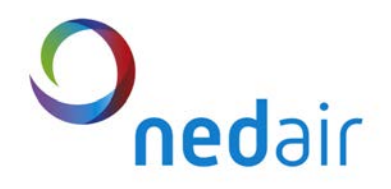

### 2 Instellen VMC next

#### 2.1.1 Instellen Motoren

In dit menu is het mogelijk om de minimum- en maximum uitstuurwaarde van de ventilatoren in te stellen (0% = 0 Volt uitsturing en 100% = 10 Volt uitsturing). Verder is het mogelijk om een onbalans, indien gewenst, in te stellen. Op deze manier kan de ventilatie bijvoorbeeld op overdruk ingesteld worden door de waarde voor onbalans op bijvoorbeeld -15% te zetten. Meer informatie vindt u in de onderstaande tabel.

#### 2.1.1.1 Over- en onderdrukbeveiliging

In installaties waarin een open gastoestel wordt toegepast, bestaat de mogelijkheid dat bij een storing in de ventilatie, over- of onderdruk (valse trek) op het rookgas afvoerkanaal optreedt. Om dit te voorkomen is een zgn. over- onderdruk beveiliging opgenomen. Indien deze functie geactiveerd wordt, gaan bij een storing in een van de ventilatoren, alle ventilatoren uit. Standaard staat deze functie uit.

#### 2.1.1.2Motorgroep

De VMC <sup>next</sup> kan 2 motorgroepen aansturen. Voor de juiste werking moet de motorgroep ingesteld worden. Hier moet gekozen worden op welke connectoren de motoren aangesloten worden. Meer informatie vindt u in de onderstaande tabel.

#### 2.1.1.3 Snaarbreuk beveiliging TV

Als de unit is uitgerust met snaargedreven ventilatoren kan als optie een snaarbreuk beveiliging worden toegepast. De werking is als volgt. Als de motor uitgestuurd wordt begint de ventilator te draaien. Door de druk middels een drukschakelaar te meten over de ventilator kan gecontroleerd worden als de ventilator draait. Omdat de druk zich langzaam opbouwt is er een vertragingstijd ingesteld. Indien er snaarbreuk gedetecteerd wordt, wordt de motor stil gezet.

#### 2.1.1.4 Snaarbreuk beveiliging AV

Idem als snaarbreuk beveiliging TV

| Motoren                    |                     |                    |                    |         |                                                                                              |
|----------------------------|---------------------|--------------------|--------------------|---------|----------------------------------------------------------------------------------------------|
| Naam                       | Standaard<br>waarde | Minimale<br>waarde | Maximale<br>waarde | Eenheid | Range                                                                                        |
| Motor AV minimaal          | 25                  | 0                  | 100                | %       | 0-100%                                                                                       |
| Motor AV maximaal          | 100                 | 0                  | 100                | %       | 0-100%                                                                                       |
| Motor TV minimaal          | 25                  | 0                  | 100                | %       | 0-100%                                                                                       |
| Motor TV maximaal          | 100                 | 0                  | 100                | %       | 0-100%                                                                                       |
| Motor AV t.o.v Motor TV    | 0                   | -80                | 80                 | %       | -80-80%                                                                                      |
| Motorgroep                 | 1                   | 1                  | 3                  | -       | 1=M1, 2=M2, 3=M1+M2                                                                          |
| Onder- overdrukbeveiliging | 0                   | 0                  | 2                  | -       | 0=uit, 1=actief op M1 of M2, 2=<br>actief op M1 + M2 (bij storing<br>beide ventilatoren uit) |
| Snaarbreukbeveiliging TV   | 0                   | 0                  | 1                  | -       | 0=inactief , 1=actief, 2=hand/uit,<br>3= hand/aan                                            |
| Snaarbreukbeveiliging AV   | 0                   | 0                  | 1                  | -       | 0=inactief , 1=actief, 2=hand/uit,<br>3= hand/aan                                            |

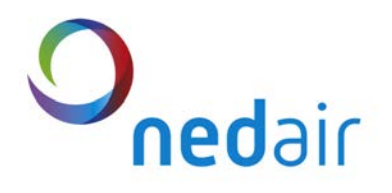

#### 2.1.2 Instellen Bypass

In de VMC<sup>next</sup> is een automatisch regelende bypass opgenomen. Afhankelijk van de buitenlucht aanzuig- en retourlucht temperatuur wordt de bypass- en eventueel faceklep open of dicht gestuurd. Om een geleidelijke overgangstemperatuur te krijgen kan de inschakelvertraging faceklep bij diverse typen units ingesteld worden.

De bypass wordt geactiveerd door in het menu de waarde op 1 te zetten.

Voor de goede werking is de bypass voorzien van een uitschakelvertraging. Hiermee wordt het moment voorkomen dat zowel de bypass als de facekleppen tegelijk gesloten zijn. Indien er een

ruimtetemperatuursensor (T6) op de afstandbediening wordt aangesloten, is het mogelijk om de bypass te sturen op basis van aanzuig- en ruimtetemperatuur in plaats van aanzuig- en retourtemperatuur. Om deze functie te activeren naar ruimtetemperatuur moet "sensor T4 of T6" op 1 gezet worden. Meer informatie vindt u in de onderstaande tabel.

#### **Nachtventilatie** 2.1.2.1

Indien de bypass optie geactiveerd is, is het mogelijk om bijvoorbeeld 's nachts, wanneer de bypass open staat, het gebouw te doorspoelen. De start- en stoptijd van de nachtventilatie alsook het ventilatiedebiet van de toe- en afvoerventilator is instelbaar. Indien u de nachtventilatie instelt bijvoorbeeld met NV afvoer op 0% en toevoer op 100% moet u er aan denken dat er wel genoeg ventilatieopeningen in het gebouw zijn. Meer informatie vindt u in de onderstaande tabel.

| Bypass                        |                     |                    |                    |         |                                                   |
|-------------------------------|---------------------|--------------------|--------------------|---------|---------------------------------------------------|
| Naam                          | Standaard<br>waarde | Minimale<br>waarde | Maximale<br>waarde | Eenheid | Range                                             |
| Bypass regeling activeren     | 0                   | 0                  | 2                  | -       | 0=uit 1=actief 2.aktief modulerend                |
| Sensor T4 of T6 gebruiken     | 0                   | 0                  | 1                  | -       | 0=sensor T4, 1=sensorT6                           |
| Sensor aanzuig setp (T2)      | 15                  | 0                  | 30                 | °C      | 0-30 ℃                                            |
| Sensor retourlucht setp (T4)  | 20                  | 0                  | 40                 | °C      | 0-40 ℃                                            |
| Sensor toevoerlucht setp (T3) | 20                  | 0                  | 40                 | °C      | 0-40 ℃                                            |
| Hysterese                     | 2                   | 0                  | 3                  | К       | 0-3 K                                             |
| Faceklep inschakelvertaging   | 0                   | 0                  | 60                 | m       | 0-60 minuten                                      |
| Nachtventilatie activeren     | 0                   | 0                  | 3                  | -       | 0=inactief , 1=actief,<br>2=hand/uit, 3= hand/aan |
| NV schakeltijd start uren     | 0                   | 0                  | 23                 | h       | 0-23 uur                                          |
| NV schakeltijd start minuten  | 0                   | 0                  | 59                 | m       | 0-59 minuten                                      |
| NV schakeltijd stop uren      | 0                   | 0                  | 23                 | h       | 0-23 uur                                          |
| NV schakeltijd stop minuten   | 0                   | 0                  | 59                 | m       | 0-59 minuten                                      |
| NV Afvoer                     | 100                 | 0                  | 100                | %       | 0-100%                                            |
| NV Toevoer                    | 100                 | 0                  | 100                | %       | 0-100%                                            |

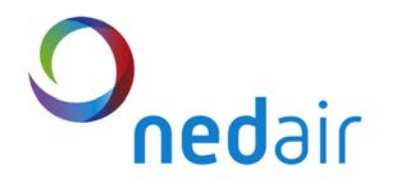

#### 2.1.3 Instellen Geotherme Wisselaar

De VMC <sup>next</sup> is, om zo zuinig mogelijk met energie om te gaan, voorzien van een regeling tbv een geotherm wisselaar. Deze regeling schakelt afhankelijk van de buitentemperatuur de wisselaar klep in of uit (directe lucht van buiten).

De klep moet aangesloten worden op connector K1(L= 230 V, N= Neutraal, S= 0 of 230 Volt). Op connector T1 kan de buitenvoeler (NTC 10K 25 °C) aangesloten worden.

Meer informatie vindt u in de onderstaande tabel.

#### 2.1.3.1Geotherm pompmode

Als gekozen wordt voor optie 4=pomp mode, werk het relais geïnverteerd tov klepmode.

Hiermee is het mogelijk om een pomp aan te sturen waarbij gebruik gemaakt wordt van geotherme wisselaar (water/lucht).

Dit betekent dat onder Tmin of boven Tmax de pomp geactiveerd is. Indien er geen ventilatie is wordt de pomp uitgeschakeld.

| Geotherm           |                     |                    |                    |         |                                                                 |
|--------------------|---------------------|--------------------|--------------------|---------|-----------------------------------------------------------------|
| Naam               | Standaard<br>waarde | Minimale<br>waarde | Maximale<br>waarde | Eenheid | Range                                                           |
| Geotherm activeren | 0                   | 0                  | 4                  | -       | 0=inactief , 1=actief, 2=hand/uit,<br>3= hand/aan, 4= pomp mode |
| Tmin (T1)          | 15                  | 0                  | 30                 | °C      | 0-30 ℃                                                          |
| Tmax (T1)          | 20                  | 0                  | 30                 | °C      | 0-30 ℃                                                          |

### 2.1.4 Instellen buitenluchtkleppen

Indien de unit uitgerust is met buitenluchtkleppen kan de regeling in dit menu geactiveerd worden. Als er ventilatie gewenst is, worden eerst de kleppen open gestuurd. Nadat de inschakeltijd verstreken is, worden de ventilatoren gestart.

Als de ventilatie gestopt wordt, worden de kleppen pas gesloten nadat de uitschakel vertragingstijd verstreken is.

| Buitenluchtkleppen             |                     |                    |                    |         |                                                    |
|--------------------------------|---------------------|--------------------|--------------------|---------|----------------------------------------------------|
| Naam                           | Standaard<br>waarde | Minimale<br>waarde | Maximale<br>waarde | Eenheid | Range                                              |
| Buitenluchtkleppen activeren   | 0                   | 0                  | 5                  | -       | 0=inactief , 1=actief,<br>2=hand/uit, 3= hand/aan, |
| Inschakelvertraging Ventilatie | 60                  | 0                  | 120                | S       | 0-120 s                                            |
| Uitschakelvertaging Kleppen    | 60                  | 0                  | 120                | S       | 0-120 s                                            |

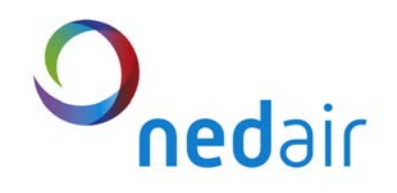

### 2.1.5 Instellen brandmeld centrale (BMC)

Middels VMC <sup>next</sup> is het mogelijk om de ventilatie vanuit de brandmeld centrale te sturen. De werking is als volgt. Op ingang I15 wordt het vijgave contact van de brandmeldcentrale (BMC) aangesloten. Dit contact moet normaly closed zijn. Op de ingangen I16 tot en met I18 kan een voorkeuze gemaakt worden hoe er geventileerd moet worden bij brand. Wordt ingang I15 verbroken, gaat de unit ventileren volgens de ingestelde voorkeuze van de ingangen I16 tot en met I18. Voor meer informatie zie onderstaande tabel.

| Brandmeldcentrale                  |                     |                    |                    |         |                        |
|------------------------------------|---------------------|--------------------|--------------------|---------|------------------------|
| Naam                               | Standaard<br>waarde | Minimale<br>waarde | Maximale<br>waarde | Eenheid | Range                  |
|                                    |                     |                    |                    |         | 0=inactief, 1=actief,  |
| BMC aan/uit (I15)                  | 0                   | 0                  | 3                  | -       | 2=hand/uit, 3=hand/aan |
| Brandschakelaar Toevoer Laag (I16) | 0                   | 0                  | 100                | %       | 0-100%                 |
| Brandschakelaar Toevoer Hoog (I17) | 0                   | 0                  | 100                | %       | 0-100%                 |
| Brandschakelaar Afvoer Laag (I18)  | 0                   | 0                  | 100                | %       | 0-100%                 |
| Brandschakelaar Afvoer Hoog (I19)  | 0                   | 0                  | 100                | %       | 0-100%                 |

#### 2.1.6 Instellen Condenspomp

T.b.v. diverse toestellen die uitgerust zijn met een condenspomp, is er een condenspomp regeling aanwezig op de VMC <sup>next</sup> regeling.

Door de waarde op 1 te zetten wordt deze geactiveerd. De niveaudetector heeft 2 voelers, 1 voor laag en 1 voor het hoge niveau. De pomp wordt ingeschakeld, als het condenswater het hoge niveau bereikt heeft. Als het lage niveau is gedetecteerd gedurende 5 minuten, wordt de condenspomp ook ingeschakeld. De nadraaitijd van de condenspomp bedraagt 60 seconden.

Verder is er een extra functie als er geen condensafvoer aanwezig kan zijn. In plaats van de pomp in te schakelen wordt de ventilatie uitgeschakeld en verschijnt er een storingsmelding op de afstandbediening.

| Condenspomp           |                     |                    |                    |         |                                                  |
|-----------------------|---------------------|--------------------|--------------------|---------|--------------------------------------------------|
| Naam                  | Standaard<br>waarde | Minimale<br>waarde | Maximale<br>waarde | Eenheid | Range                                            |
| Condenspomp activeren | 0                   | 0                  | 3                  | -       | 0=inactief , 1=actief,<br>2=hand/uit, 3=hand/aan |
| Uitschakelvertraging  | 60                  | 0                  | 250                | S       | 0-250 s                                          |

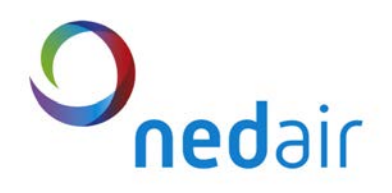

### 2.1.7 Instellen IO (In- en Output)

#### 2.1.7.1 Programmeerbare ingangen

De regeling is voorzien van 3 programmeerbare ingangen (I1,I2 en I3). Op deze ingangen kan een potentiaalvrij contact aangesloten worden. Een ingang wordt geactiveerd door bijvoorbeeld **IN1 Actief** op 1 te zetten. Middels deze ingangen kan een bepaalde ventilatiestand voor de toe- en afvoer ingesteld worden. Tevens is het mogelijk om voor de toe- en afvoer een nadraaitijd in te stellen.

Volgorde van prioriteit van de ingangen is 3, 2, 1.

Meer informatie vindt u in de onderstaande tabel.

| Ingangen 1,2,3                |                     |                    |                    |         |                                                  |
|-------------------------------|---------------------|--------------------|--------------------|---------|--------------------------------------------------|
| Naam                          | Standaard<br>waarde | Minimale<br>waarde | Maximale<br>waarde | Eenheid | Range                                            |
| INPUT 1 activeren             | 0                   | 0                  | 3                  | -       | 0=inactief , 1=actief,<br>2=hand/uit, 3=hand/aan |
| IN1 dicht AV Max Direct Speed | 100                 | 0                  | 100                | %       | 0-100%                                           |
| IN1 dicht TV Max Direct Speed | 100                 | 0                  | 100                | %       | 0-100%                                           |
| IN1 Nadraaitijd AV            | 0                   | 0                  | 250                | m       | 0-250 minuten                                    |
| IN1 Nadraaitijd TV            | 0                   | 0                  | 250                | m       | 0-250 minuten                                    |
| INPUT 2 activeren             | 0                   | 0                  | 3                  | -       | 0=inactief , 1=actief,<br>2=hand/uit, 3=hand/aan |
| IN2 dicht AV Max Direct Speed | 100                 | 0                  | 100                | %       | 0-250 minuten                                    |
| IN2 dicht TV Max Direct Speed | 100                 | 0                  | 100                | %       | 0-250 minuten                                    |
| IN2 Nadraaitijd AV            | 0                   | 0                  | 250                | m       | 0-250 minuten                                    |
| IN2 Nadraaitijd TV            | 0                   | 0                  | 250                | m       | 0-250 minuten                                    |
| INPUT 3 activeren             | 0                   | 0                  | 3                  | -       | 0=inactief , 1=actief,<br>2=hand/uit, 3=hand/aan |
| IN3 dicht AV Max Direct Speed | 100                 | 0                  | 100                | %       | 0-250 minuten                                    |
| IN3 dicht TV Max Direct Speed | 100                 | 0                  | 100                | %       | 0-250 minuten                                    |
| IN3 Nadraaitijd AV            | 0                   | 0                  | 250                | m       | 0-250 minuten                                    |
| IN3 Nadraaitijd TV            | 0                   | 0                  | 250                | m       | 0-250 minuten                                    |

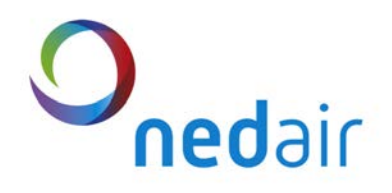

#### 2.1.7.2 3 standenschakelaar

Op connector I4 kan een 3 standenschakelaar aangesloten worden. De contacten van de 3 standenschakelaar moeten geschikt zijn voor 230 Volt 50 Hz! De 3 standenschakeling wordt geactiveerd door in het menu 3 ST Actief op 1 te zetten. Voor elk van de 3 standen is de waarde voor de toe- en afvoer onafhankelijk instelbaar. Meer informatie vindt u in de onderstaande tabel.

| 3 standenschakelaar            |                     |                    |                    |         |                                                                                   |
|--------------------------------|---------------------|--------------------|--------------------|---------|-----------------------------------------------------------------------------------|
| Naam                           | Standaard<br>waarde | Minimale<br>waarde | Maximale<br>waarde | Eenheid | Range                                                                             |
| 3 Standenschakelaar activeren  | 1                   | 0                  | 5                  | _       | 0= inactief, 1= actief,<br>2= hand/uit, 3= hand/st1,<br>4- hand/st 2, 5-hand/st 3 |
| 2 standarschakeleer stand 1 AV | 10                  | 0                  | 100                | -       | 4= hand/st 2, 3=hand/st 3                                                         |
| 3-standenschakelaar stand TAV  | 40                  | 0                  | 100                | %       | 0-100%                                                                            |
| 3-standenschakelaar stand 1 TV | 40                  | 0                  | 100                | %       | 0-100%                                                                            |
| 3-standenschakelaar stand 2 AV | 70                  | 0                  | 100                | %       | 0-100%                                                                            |
| 3-standenschakelaar stand 2 TV | 70                  | 0                  | 100                | %       | 0-100%                                                                            |
| 3-standenschakelaar stand 3 AV | 100                 | 0                  | 100                | %       | 0-100%                                                                            |
| 3-standenschakelaar stand 3 TV | 100                 | 0                  | 100                | %       | 0-100%                                                                            |

#### 2.1.7.3 Brandmelding

Als deze ingang (I5) wordt **verbroken** (potentiaal vrij contact) gaat de ventilatie naar een vooraf geprogrammeerde stand draaien. Deze stand is programeerbaar voor zowel de toe- als afvoer.

| Brandmelding           |                     |                    |                    |         |                                                        |
|------------------------|---------------------|--------------------|--------------------|---------|--------------------------------------------------------|
| Naam                   | Standaard<br>waarde | Minimale<br>waarde | Maximale<br>waarde | Eenheid | Range                                                  |
| Brandmelding activeren | 0                   | 0                  | 3                  | -       | 0= inactief<br>1= actief<br>2= hand/uit<br>3= hand/aan |
| Brandmelding actie AV  | 100                 | 0                  | 100                | %       | 0-100%                                                 |
| Brandmelding actie TV  | 100                 | 0                  | 100                | %       | 0-100%                                                 |

#### 2.1.7.4 Vrijgave regeling

Middels deze ingang (I6) kan de regeling vrijgegeven worden. In open situatie is de regeling inactief. Alle uitgangen zijn in uitstand. Indien het contact gesloten wordt, wordt de regeling actief.

| vrijgave regeling           |                     |                    |                    |         |                                                        |
|-----------------------------|---------------------|--------------------|--------------------|---------|--------------------------------------------------------|
| Naam                        | Standaard<br>waarde | Minimale<br>waarde | Maximale<br>waarde | Eenheid | Range                                                  |
| Vrijgave regeling activeren | 0                   | 0                  | 3                  | -       | 0= inactief<br>1= actief<br>2= hand/uit<br>3= hand/aan |

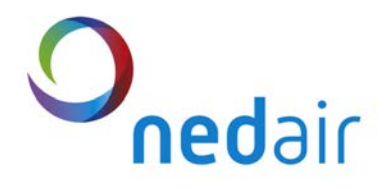

#### 2.1.7.5 CO<sub>2</sub> en RV regeling

De regeling is uitgevoerd met 2 sensor ingangen (I7 en I8). Middels de 24 V(DC) kan de sensor gevoed worden. De sensor output moet van het type 0-10 Volt zijn. De sensor ingangen I7 en I8 zijn  $CO_2$  en RV sensor genoemd, maar kunnen ook een willekeurige andere sensor zijn. Voor het activeren van een ingang moet deze op 1 gezet worden.

#### 2.1.7.5.1 Extern aansturen met 0-10 V (AV/TV)

Als vanuit bijvoorbeeld een GBS de toe- en afvoerventilator extern middels 0-10 Volt moeten worden aangestuurd, is dit mogelijk middels de sensor ingangen I7 en I8. De ingang I7 wordt dan gekoppeld aan de afvoerventilator en de ingang I8 aan de toevoerventilator.

Deze schakeling kan actief gemaakt worden door de waarde op 3 te zetten.

| CO2                               |                     |                    |                    |         |                                                                                          |
|-----------------------------------|---------------------|--------------------|--------------------|---------|------------------------------------------------------------------------------------------|
| Naam                              | Standaard<br>waarde | Minimale<br>waarde | Maximale<br>waarde | Eenheid | Range                                                                                    |
| CO <sub>2</sub> sensor activeren  | 0                   | 0                  | 3                  | -       | 0=inactief<br>1=actief CO <sub>2</sub><br>2=uit input 0-10 V AV<br>3=aan input 0-10 V AV |
| CO <sub>2</sub> sensor Instelling | 1000                | 0                  | 2000               | ppm     | 0-2000 ppm                                                                               |
| Hysterese                         | 50                  | 0                  | 250                | ppm     | 0-250 ppm                                                                                |

| RV                   |                     |                    |                    |         |                                                                             |
|----------------------|---------------------|--------------------|--------------------|---------|-----------------------------------------------------------------------------|
| Naam                 | Standaard<br>waarde | Minimale<br>waarde | Maximale<br>waarde | Eenheid | Range                                                                       |
| RV sensor activeren  | 0                   | 0                  | 3                  | _       | 0=inactief<br>1=actief RV<br>2=uit input 0-10 V TV<br>3=aan input 0-10 V TV |
| RV sensor Instelling | 50                  | 0                  | 100                | %       | 0-100%                                                                      |
| Hysterese            | 5                   | 0                  | 25                 | %       | 0-25 %                                                                      |

#### 2.1.7.5.2 Ruimtetemperatuur sensor

De ruimtetemperatuur sensor bevindt zich op de achterzijde van de afstandbediening VMC <sup>next</sup>. Deze functie werk alleen als er gebruik gemaakt wordt van de afstandbediening Meer informatie vindt u in de onderstaande tabel.

| Ruimtetemperatuur               |                     |                    |                    |         |                   |
|---------------------------------|---------------------|--------------------|--------------------|---------|-------------------|
| Naam                            | Standaard<br>waarde | Minimale<br>waarde | Maximale<br>waarde | Eenheid | Range             |
| Ruimtetemperatuur activeren     | 0                   | 0                  | 1                  | -       | 0=uit<br>1=actief |
| Ruimtetemperatuur setpoint (T6) | 20                  | 0                  | 30                 | °C      | 0-30 °C           |
| Hysterese                       | 1                   | 0                  | 5                  | °C      | 0-5 ℃             |

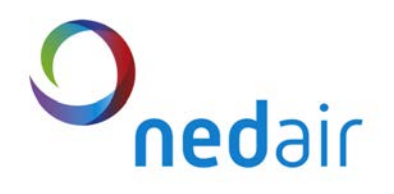

#### 2.1.7.5.3 Druksensoren ventilatie

De VMC <sup>next</sup> regeling kan **optioneel** worden uitgerust met een druksensor unit. Hierdoor is het mogelijk om bij toepassing van plugfans bijvoorbeeld een constant druk ventilatie systeem of constant flow systeem te maken.

| Druksensoren          |                     |                    |                    |         |                                      |
|-----------------------|---------------------|--------------------|--------------------|---------|--------------------------------------|
| Naam                  | Standaard<br>waarde | Minimale<br>waarde | Maximale<br>waarde | Eenheid | Range                                |
| P-AV sensor activeren | 0                   | 0                  | 2                  | -       | 0=inactief 1=actief<br>2=AV volgt TV |
| P-AV sensor setpoint  | 50                  | 0                  | 3000               | Pa      | 0-3000 Pa                            |
| Hysterese             | 5                   | 0                  | 25                 | Ра      | 0-25 Pa                              |
| P-TV sensor activeren | 0                   | 0                  | 2                  | -       | 0=inactief 1=actief<br>2=TV volgt AV |
| P-TV sensor setpoint  | 50                  | 0                  | 3000               | Pa      | 0-3000 Pa                            |
| Hysterese             | 5                   | 0                  | 25                 | Ра      | 0-25 Pa                              |

#### 2.1.7.6 Filterbewaking

De VMC <sup>next</sup> is standaard voorzien van een filterbewaking op tijd. Deze functie kan geactiveerd worden door het aantal dagen in te stellen bij filterstandtijd.

Het is ook mogelijk om optioneel een druksensor unit tbv filterbewaking. Hierbij is het mogelijk om de druk over de filters uit te lezen en een alarm setpoint in te stellen. Nadat de unit ingeregeld is

| Filterbewaking                |                     |                    |                    |         |                     |
|-------------------------------|---------------------|--------------------|--------------------|---------|---------------------|
| Naam                          | Standaard<br>waarde | Minimale<br>waarde | Maximale<br>waarde | Eenheid | Range               |
| Filter standtijd              | 0                   | 0                  | 250                | d       | 0= uit, 1-250=dagen |
| Filter standtijd teller       | 0                   | 0                  | 250                | d       | 0= reset            |
| Filter controlle middels druk | 0                   | 0                  | 1                  | -       | 0=uit, 1=aan        |
| Setpoint Alarm AV             | 50                  | 0                  | 500                | Ра      | 0-500 Pa            |
| Setpoint Alarm TV             | 50                  | 0                  | 500                | Pa      | 0-500 Pa            |

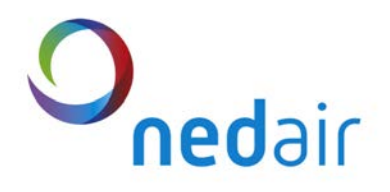

#### 2.1.7.7 Naverwarmer regeling

De VMC <sup>next</sup> voorziet ook in een naverwarmer regeling. Afhankelijk van de temperatuur (T3) wordt er een 0-10 Volt signaal uitgestuurd op connector H2, waarop de 3-weg klep tbv de verwarmer aangesloten kan worden. Op connector T3 moet een voeler (NTC 10 K $\Omega@25$  °C) aangesloten worden, welke na de naverwarmer in het kanaal geplaatst moet worden. Om te waarborgen dat de naverwarmer niet inschakelt als er gebruik gemaakt wordt van (vrije)koeling, moet het setpoint van de aanzuigtemperatuur (T2) ingegeven worden.

Ook is het mogelijk om op ruimtetemperatuur te regelen. De naverwarmer wordt dan vrijgegeven op basis van de ruimtetemperatuur T6. Er wordt dan ingeblazen met een constante inblaastemperatuur.

In deze regeling is een beveiliging ingebouwd om te voorkomen dat het gebouw niet afkoelt. Indien de Naverwarmer 100% uitgestuurd is en de inblaastemperatuur onder de 8 °C komt, schakelt de ventilatie en naverwarmer uit.

Om invriezen van een waterverwarmer te voorkomen moet er een keuze gemaakt worden tussen het type voorverwarmer wat gebruikt wordt.

Electrische naverwarmer bij vorst en 0% ventilatie <u>uit. Dus 0% uitsturing</u> Water naverwarmer bij bij vorst en 0% ventilatie <u>aan. Dus 100% uitsturing</u>

| Naverwarmer                           |                     |                    |                    |         |                                      |
|---------------------------------------|---------------------|--------------------|--------------------|---------|--------------------------------------|
| Naam                                  | Standaard<br>waarde | Minimale<br>waarde | Maximale<br>waarde | Eenheid | Range                                |
| Naverwarmer activeren                 | 0                   | 0                  | 2                  | -       | 0=uit 1=actief T3<br>2=actief T6     |
| Verwarmer electrisch/water            | 0                   | 0                  | 1                  | -       | 0= electro heater<br>1= water heater |
| Naverwarmer temperatuur setpoint (T3) | 12                  | 0                  | 30                 | °C      | Setpoint<br>inblaastemperatuur       |
| Naverwarmer temperatuur setpoint (T6) | 20                  | 0                  | 30                 | °C      | Setpoint<br>ruimtetemperatuur        |
| Naverwarmer buitentemp. setpoint (T2) | 20                  | 0                  | 30                 | °C      | Setpoint<br>buitentemperatuur        |
| Hysterese T3                          | 1                   | 0                  | 5                  | °C      | 0-5 ℃                                |

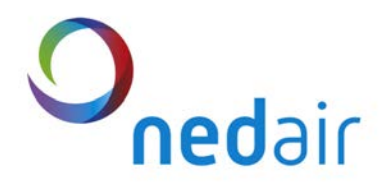

#### 2.1.7.8 Storingsuitgang

De VMC <sup>next</sup> is voorzien van een storingsrelais (O1). Hierdoor wordt het mogelijk om aan bijvoorbeeld een GBS systeem een storingsmelding door te geven. Op de afstandbediening (optie) is de storing uit te lezen.

| Storingrelais  |                     |                    |                    |         |                                                  |
|----------------|---------------------|--------------------|--------------------|---------|--------------------------------------------------|
| Naam           | Standaard<br>waarde | Minimale<br>waarde | Maximale<br>waarde | Eenheid | Range                                            |
|                |                     |                    |                    |         |                                                  |
| Storing relais | 0                   | 0                  | 3                  | -       | 0=inactief , 1=actief,<br>2=hand/uit, 3=hand/aan |

#### 2.1.8 Instellen vorstregeling

Om de wisselaar te beschermen tegen invriezen is er een vorstsensor in de VMC <sup>next</sup> regeling opgenomen. De vorstregeling (PI-regeling) regelt standaard de toevoerventilator terug bij invriesgevaar. Voor passiefhuizen is in VMC <sup>next</sup> de regeling aan te passen zodat er bij vorstgevaar niet de toevoerventilator wordt terug geregeld, maar een voorverwarmer aangestuurd wordt. Indien de voorverwarmer 100% uitgestuurd is en er na plm. 5 minuten de temperatuur nog 0 °C is. Wordt alsnog de toevoerventilator terug geregeld. In deze situatie wordt er vanuit gegaan dat de voorverwarmer een storing heeft.

Om invriezen van een waterverwarmer te voorkomen moet er een keuze gemaakt worden tussen het type voorverwarmer wat gebruikt wordt.

Elektrische voorverwarmer bij vorst en 0% ventilatie <u>uit. Dus 0% uitsturing</u> Water voorverwarmer bij bij vorst en 0% ventilatie **aan. Dus 100% uitsturing** 

| Vorstregeling              |                     |                    |                    |         |                                                         |
|----------------------------|---------------------|--------------------|--------------------|---------|---------------------------------------------------------|
| Naam                       | Standaard<br>waarde | Minimale<br>waarde | Maximale<br>waarde | Eenheid | Range                                                   |
| Vorstbescherming mode      | 0                   | 0                  | 1                  | -       | 0= regeling door toevoer,<br>1= regeling door verwarmer |
| Verwarmer electrisch/water | 0                   | 0                  | 1                  | -       | 0= electro heater,<br>1= water heater                   |
|                            |                     |                    |                    |         |                                                         |

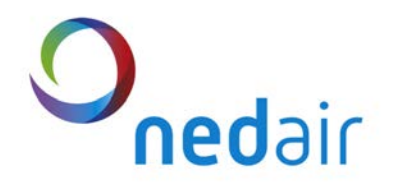

#### 2.1.9 Instellen Balsifon

De VMC <sup>next</sup> is standaard voorzien van een regeling tbv de balsifon verwarming. Deze regeling wordt gebruikt om het balsifon in de winter, als er veel vocht afgevoerd wordt, niet dicht te laten vriezen. De regeling wordt geactiveerd door de waarde op 1 te zetten.

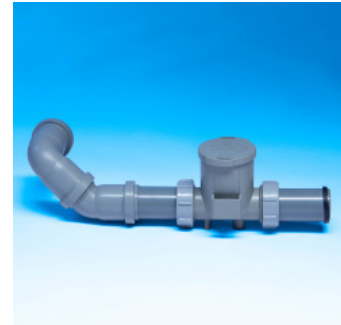

| Balsifon                      |                     |                    |                    |         |                                                  |
|-------------------------------|---------------------|--------------------|--------------------|---------|--------------------------------------------------|
| Naam                          | Standaard<br>waarde | Minimale<br>waarde | Maximale<br>waarde | Eenheid | Range                                            |
| Balsifon verwarming activeren | 0                   | 0                  | 3                  | 0       | 0=inactief , 1=actief,<br>2=hand/uit, 3=hand/aan |

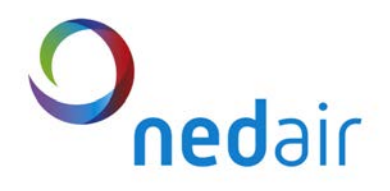

#### 2.1.10 Koeling Water

Middels de VMC <sup>next</sup> is het ook mogelijk om een water koelbatterij aan te sturen. De belangrijkste parameters voor de gebruiker kunnen in dit menu ingesteld worden.

#### 2.1.10.1 Koeling activeren.

Middels "Koeling act" kan de koeling geactiveerd worden. Tevens is het mogelijk om de koeling te testen door de waarde op 3 te zetten. (vergeet deze niet terug te zetten op 1),

#### 2.1.10.2 Change over functie activeren.

Middels "Koeling act" kan de koeling geactiveerd worden. Tevens is het mogelijk om de koeling te testen door de waarde op 3 te zetten. (vergeet deze niet terug te zetten op 1),

#### 2.1.10.3 Temperatuursensor T4 of T6

Indien er gebruik gemaakt wordt van een ruimtesensor(T6) moet deze aangesloten worden op de afstandbediening van de VMC<sup>next</sup>. Door de waarde bij temp 4/6 op 1 te zetten. Zal de koeling op deze sensor regelen.

#### 2.1.10.4 Setpoint koeling

Hier kan het inschakelpunt van de koeling gekozen worden.

#### 2.1.10.5 Buitentemperatuurcompensatie

Hiermee kan bepaald worden vanaf welke buitentemperatuur het setpunt van de koeling verschoven wordt. Bijvoorbeeld setpunt koeling = 23 °C en setpunt compensatie = 5 K. Dit betekent dat vanaf 28 °C het setpunt koeling parallel verhoogd wordt. Is de buitentemperatuur 30 °C dan wordt het setpunt koeling 25 °C Indien de waarde 0 wordt gekozen, is deze functie niet actief.

#### 2.1.10.6 Temperatuursensor T2 of T1

Indien er gebruik gemaakt wordt van een buitenluchtsensor(T1) moet deze aangesloten worden op de printplaat van de VMC<sup>next</sup> in de unit. Door de waarde bij temp 2/1 op 1 te zetten. Zal de koeling op deze waarde van de sensor vrij gegeven worden.

#### 2.1.10.7 Setpoint vrijgave buitentemperatuur

Hier wordt de waarde van de buitenluchttemperatuur ingegeven waarbij de koeling vrijgegeven wordt. Als de buitentemperatuur onder deze waarde komt wordt de koeling niet vrijgegeven. Hierdoor zal bij een grote interne warmtelast de koeling niet gaan werken onder de ingestelde buitentemperatuur.

#### 2.1.10.8 Ventilatie bij koeling

In dit menu kan de minimale ventilatie bij koeling ingesteld worden. Hiermee wordt voorkomen dat de koeling gaat pendelen.

De nadraaitijd zorgt ervoor dat de verdamper middels ventilatielucht gedroogd wordt.

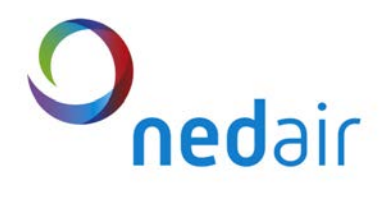

#### 2.1.10.9 Bedrijfstijd koeling

Om te voorkomen dat de koeling op een ongewenst moment aan gaat, is het mogelijk om de bedrijfstijd van de koeling in te stellen.

| Koeling Water                   |           |          |          |          |                                                                                |
|---------------------------------|-----------|----------|----------|----------|--------------------------------------------------------------------------------|
| Nerve                           | Standaard | Minimale | Maximale | Frankrid |                                                                                |
| Naam                            | waarde    | waarde   | waarde   | Eenneid  | Range                                                                          |
|                                 |           |          |          |          | 1=actief,                                                                      |
|                                 | <u> </u>  | •        | •        |          | 2=hand/uit,                                                                    |
| Koeling water actief            | 0         | 0        | 3        | -        | 3=hand/aan                                                                     |
| Change over actief              | 0         | 0        | 1        | -        | 1=actief                                                                       |
|                                 | 0         | 0        | 4        |          | 0=sensor T4,                                                                   |
| Setpoint vriigave koeling       | 0         | 0        | l        | -        | T=Sensor 16                                                                    |
| binnentemperatuur               | 23        | 15       | 30       | °C       | 15-30 ℃                                                                        |
| Buitontomporatuureomponsatio    | 0         | 0        | 15       | Ŷ        | 0=uit, temp                                                                    |
| Buitemperatuurcompensatie       | 0         | 0        | 15       | U        | 0=sensor T2,                                                                   |
| Sensor T2 of T1 gebruiken       | 0         | 0        | 1        | -        | 1=sensorT1                                                                     |
|                                 |           |          |          |          | setpoint vrijgave                                                              |
| Setpoint vrijgave koeling       |           |          |          |          | buitentemperatuu                                                               |
| buitentemperatuur               | 12        | 0        | 20       | °C       | r                                                                              |
| Setpoint koeling inblaastemp T3 | 18        | 15       | 30       | °C       | 15-30 ℃                                                                        |
| Ventilatie bij koeling aan AV   | 30        | 30       | 100      | %        | 30-100%                                                                        |
| Ventilatie bij koeling aan TV   | 30        | 30       | 100      | %        | 30-100%                                                                        |
| Nadraaitijd vent koeling        | 120       | 0        | 250      | S        | 0-250 s                                                                        |
| Hysterese T3                    | 5         | 0        | 5        | °C       | 0-5 ℃                                                                          |
|                                 |           |          |          |          | 1=ma, 2=di,<br>3=wo, 4=do,<br>5=vr, 6=za, 7=zo<br>8=1 t/m 5<br>9=za/zo 10=week |
| Schakeldag koeling              | 0         | 0        | 10       | d        | week) 0=uit.                                                                   |
| 1. Schakeltijd start uren       | 0         | 0        | 23       | h        | 0-23 uur                                                                       |
| 1. Schakeltijd start minuten    | 0         | 0        | 59       | m        | 0-59 minuten                                                                   |
| 1. Schakeltijd stop uren        | 0         | 0        | 23       | h        | 0-23 uur                                                                       |
| 1. Schakeltijd stop minuten     | 0         | 0        | 59       | m        | 0-59 minuten                                                                   |

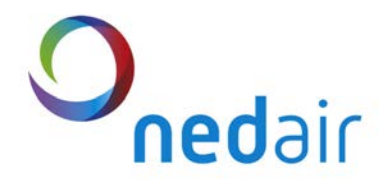

### 2.1.11 Koeling CMC

Dit menu is alleen van toepassing als er gebruik gemaakt wordt van de CMC I regeling tbv koeling. De CMC I (Cooling Management Controller) regelt in combinatie met de VMC <sup>next</sup> de geïntegreerde koeling. De CMC I regelt en stuurt maximaal 4 compressoren (waarvan 2 digitale scrolls) en 2 electronisch expansieventielen, afhankelijk van de uitvoering.

De koeling heeft een capaciteitsafhankelijke regeling in combinatie met een electronisch expansieventiel. De belangrijkste parameters voor de gebruiker kunnen in dit menu ingesteld worden.

#### 2.1.11.1 Koeling activeren.

Middels "Koeling act" kan de koeling geactiveerd worden. Tevens is het mogelijk om de koeling te testen door de waarde op 3 te zetten. (vergeet deze niet terug te zetten op 1),

#### 2.1.11.2 Temperatuursensor T4 of T6

Indien er gebruik gemaakt wordt van een ruimtesensor(T6) moet deze aangesloten worden op de afstandbediening van de VMC <sup>next</sup>. Door de waarde bij temp 4/6 op 1 te zetten. Zal de koeling op deze sensor regelen.

#### 2.1.11.3 Setpoint koeling

Hier kan het inschakelpunt van de koeling gekozen worden.

#### 2.1.11.4 Buitentemperatuurcompensatie

Hiermee kan bepaald worden vanaf welke buitentemperatuur het setpunt van de koeling verschoven wordt. Bijvoorbeeld setpunt koeling = 23 °C en setpunt compensatie = 5 K. Dit betekent dat vanaf 28 °C het setpunt koeling parallel verhoogd wordt. Is de buitentemperatuur 30 °C dan wordt het setpunt koeling 25 °C Indien de waarde 0 wordt gekozen, is deze functie niet actief.

#### 2.1.11.5 Temperatuursensor T2 of T1

Indien er gebruik gemaakt wordt van een buitenluchtsensor(T1) moet deze aangesloten worden op de printplaat van de VMC<sup>next</sup> in de unit. Door de waarde bij temp 2/1 op 1 te zetten. Zal de koeling op deze waarde van de sensor vrij gegeven worden.

#### 2.1.11.6 Setpoint vrijgave buitentemperatuur

Hier wordt de waarde van de buitenluchttemperatuur ingegeven waarbij de koeling vrijgegeven wordt. Als de buitentemperatuur onder deze waarde komt wordt de koeling niet vrijgegeven. Hierdoor zal bij een grote interne warmtelast de koeling niet gaan werken onder de ingestelde buitentemperatuur.

#### 2.1.11.7 Ventilatie bij koeling

In dit menu kan de minimale ventilatie bij koeling ingesteld worden. Hiermee wordt voorkomen dat de koeling gaat pendelen.

De nadraaitijd zorgt ervoor dat de verdamper middels ventilatielucht gedroogd wordt.

#### 2.1.11.8 Bedrijfstijd koeling

Om te voorkomen dat de koeling op een ongewenst moment aan gaat, is het mogelijk om de bedrijfstijd van de koeling in te stellen.

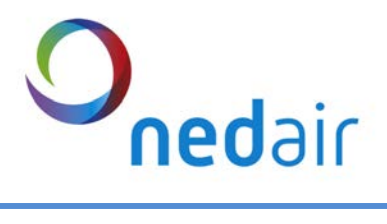

| Koeling CMC                                    |                     |                    |                    |         |                                                                                                    |
|------------------------------------------------|---------------------|--------------------|--------------------|---------|----------------------------------------------------------------------------------------------------|
| Naam                                           | Standaard<br>waarde | Minimale<br>waarde | Maximale<br>waarde | Eenheid | Range                                                                                                    |
| Koeling CMC actief                             | 0                   | 0                  | 3                  | _       | 0=inactief ,<br>1=actief,<br>2=hand/uit,<br>3-hand/aan                                                        |
| Sensor T4 of T6 gebruiken                      | 0                   | 0                  | 1                  | -       | 0=sensor T4,<br>1=sensorT6                                                                                    |
| Setpoint vrijgave koeling<br>binnentemperatuur | 23                  | 15                 | 30                 | °C      | 15-30 ℃                                                                                                    |
| Buitentemperatuurcompensatie                   | 0                   | 0                  | 15                 | °C      | 0=uit, temp<br>verschil                                                                                       |
| Sensor T2 of T1 gebruiken                      | 0                   | 0                  | 1                  | -       | 1=sensorT1                                                                                                    |
| Setpoint vrijgave koeling<br>buitentemperatuur | 12                  | 0                  | 20                 | °C      | 0-20 ℃                                                                                                    |
| Setpoint koeling inblaastemp Tc3               | 18                  | 15                 | 30                 | °C      | 15-30 ℃                                                                                                    |
| Ventilatie bij koeling aan AV                  | 30                  | 30                 | 100                | %       | 30-100%                                                                                                    |
| Ventilatie bij koeling aan TV                  | 30                  | 30                 | 100                | %       | 30-100%                                                                                                    |
| Nadraaitijd vent koeling                       | 120                 | 0                  | 250                | S       |                                                                                                    |
| Schakeldag koeling                             | 0                   | 0                  | 10                 | d       | 1=ma, 2=di, 3=wo,<br>4=do, 5=vr, 6=za,<br>7=zo 8=1 t/m 5<br>9=za/zo 10=week<br>(alle dagen vd<br>week) 0=uit. |
| 1 Schakeltiid start uren                       | 0                   | 0                  | 23                 | h       | 0-23 uur                                                                                                    |
| 1 Schakeltijd start minuten                    | 0                   | 0                  | 59                 | m       | 0-59 minuten                                                                                                  |
| 1. Schakeltiid stop uren                       | 0                   | 0                  | 23                 | h       | 0-23 uur                                                                                                    |
| 1. Schakeltijd stop minuten                    | 0                   | 0                  | 59                 | m       | 0-59 minuten                                                                                                  |

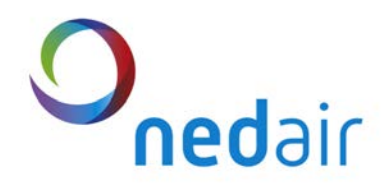

### 3 Afstandbediening VMC next

### 3.1 Montage

Neem de afstandbediening uit de verpakking

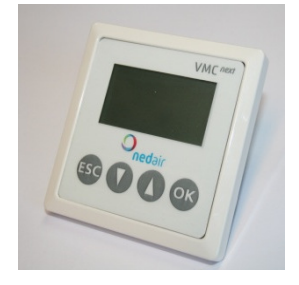

Trek aan het raampje om de frontplaat te verwijderen.

Trek vervolgens voorzichtig aan het display om deze te verwijderen

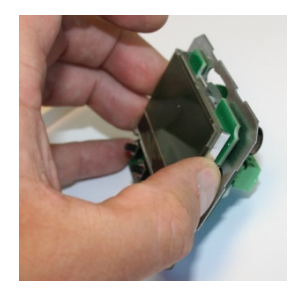

Sluit de kabel op de achterkant van de connectorprint op de CAN-BUS connector aan, volgens bijgeleverd schema bij de unit.

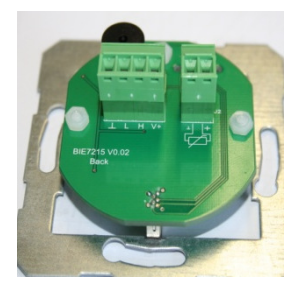

Plaats nu de connectorprint in de inbouwdoos en schroef deze vast. Indien er geen inbouwdoos beschikbaar is, kunt u een opbouwdoos te bestellen (00119206). Plaats de displayprint weer voorzichtig terug op de zwarte connector.

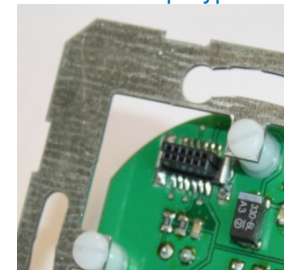

Plaats frontplaat terug, let hierbij op dat de magneten op de juiste plaats zitten.

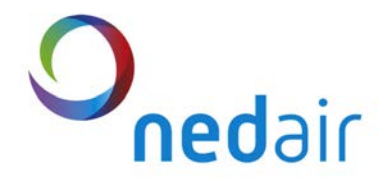

#### 3.2 Menu structuur Afstandbediening

Via het hoofdmenu zijn diverse functies in te stellen. In onderstaande tabel staan deze weergegeven De hier weergegeven structuur is bedoeld voor de installateur om de unit eventueel in te stellen via de afstandbediening. Voor de eindgebruiker is er een verkorte menustructuur om de unit te bedienen.

### 3.2.1 Hoofdmenu structuur

| Hoofdmenu          |
|--------------------|
| Ventilatie         |
| Datum/Tijd         |
| Schakeltijd        |
| Motoren            |
| Bypass             |
| Nachtventilatie    |
| Geotherm           |
| Buitenluchtkleppen |
| Vent. Functies     |
| Filter             |
| Brandmeldcentrale  |
| Vorstregeling      |
| Koeling Water      |
| Koeling CMC        |
| Display            |

### 3.2.2 Ventilatie

| Hoofdmenu  | Submenu       |
|------------|---------------|
| Ventilatie | Huidige vent. |
|            | Max Stappen   |
|            | Stap 1        |
|            | Stap 2        |
|            | Stap 3        |
|            | Stap 4        |
|            | Stap 5        |
|            | Stap 6        |
|            | Stap 7        |
|            | Stap 8        |
|            | Stap 9        |

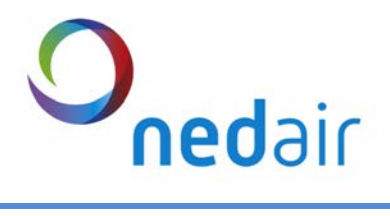

### 3.2.3 Datum/Tijd

| Hoofdmenu  | Submenu |
|------------|---------|
| Datum/Tijd | Tijd    |
|            | Datum   |

#### 3.2.4 Motoren

| Hoofdmenu | Submenu         |
|-----------|-----------------|
| Motoren   | AV minimaal     |
|           | AV maximaal     |
|           | TV minimaal     |
|           | TV maximaal     |
|           | AV t.o.v. TV    |
|           | Motorgroep      |
|           | Drukbeveiliging |
|           | Snaarberuk TV   |
|           | Snaarbreuk AV   |
|           | TV1 uitsturing  |
|           | TV2 uitsturing  |
|           | AV1 uitsturing  |
|           | AV2 uitsturing  |

### 3.2.5 Bypass

| Hoofdmenu | Submenu            |
|-----------|--------------------|
| Bypass    | Bypass mode        |
|           | Sensor T4/T6       |
|           | Aanzuig setp.      |
|           | Retour setp.       |
|           | Toevoer setp.      |
|           | Hysterese          |
|           | Face. Insch. Vert. |
|           | Aanzuigtemp.       |
|           | Inblaastemp.       |
|           | Afvoer temp.       |
|           | Bypass klep        |
|           | Face klep          |

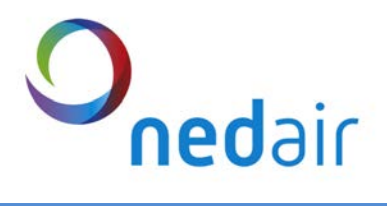

### 3.2.6 Nachtventilatie

| Hoofdmenu       | Submenu          |
|-----------------|------------------|
| Nachtventilatie | Nachtvent. Mode  |
|                 | Start tijd       |
|                 | Stop tijd        |
|                 | Afvoer snelheid  |
|                 | Toevoer snelheid |

### 3.2.7 Geotherm

| Hoofdmenu | Submenu          |
|-----------|------------------|
| Geotherm  | Geotherm mode    |
|           | Temp max.        |
|           | Temp min.        |
|           | Buitenluchttemp. |
|           | Geotherm klep    |

### 3.2.8 Buitenluchtkleppen

| Hoofdmenu          | Submenu            |
|--------------------|--------------------|
| Buitenluchtkleppen | Klep mode          |
|                    | Insch. Vert. vent. |
|                    | Uitsch. Vert. klep |
|                    | Afblaas klep       |
|                    | Aanzuig klep       |

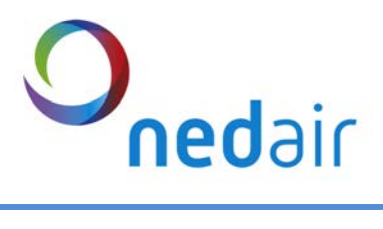

### 3.2.9 Ventilatiefuncties

| Hoofdmenu      | Submenu           | Submenu 2        |
|----------------|-------------------|------------------|
| Vent. Functies | Ingang 1          | Ingang 1 mode    |
|                |                   | Ventilatie AV    |
|                |                   | Ventilatie TV    |
|                |                   | Nadraaitijd AV   |
|                |                   | Nadraaitijd TV   |
|                |                   | Ingang 1 status  |
|                | Ingang 2          | Ingang 2 mode    |
|                |                   | Ventilatie AV    |
|                |                   | Ventilatie TV    |
|                |                   | Nadraaitijd AV   |
|                |                   | Nadraaitijd TV   |
|                |                   | Ingang 2 status  |
|                | Ingang 3          | Ingang 3 mode    |
|                |                   | Ventilatie AV    |
|                |                   | Ventilatie TV    |
|                |                   | Nadraaitijd AV   |
|                |                   | Nadraaitijd TV   |
|                |                   | Ingang 3 status  |
|                | 3 St. schakelaar  | 3 Standen mode   |
|                |                   | Stand 1 AV       |
|                |                   | Stand 1 TV       |
|                |                   | Stand 2 AV       |
|                |                   | Stand 2 TV       |
|                |                   | Stand 3 AV       |
|                |                   | Stand 3 TV       |
|                | Brandmelding      | Brand mode       |
|                |                   | Ventilatie AV    |
|                |                   | Ventilatie TV    |
|                |                   | Ingang 5         |
|                | Vrijgave          | Vrijgave Mode    |
|                |                   | Ingang 6         |
|                | Ruimtetemperatuur | Ruimtetemp. Mode |
|                |                   | Temp. setpoint   |
|                | CO2 sensor        | CO2 mode         |
|                |                   | Instelling CO2   |
|                |                   | CO2 sensor       |
|                | RV sensor         | RV mode          |
|                |                   | Instelling RV    |
|                |                   | RV sensor        |

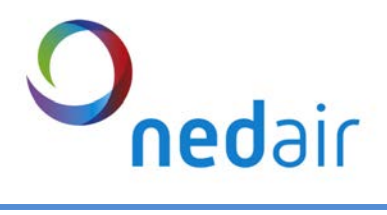

| Druksensor AV  | AV mode            |
|----------------|--------------------|
|                | Instelling         |
| Druksensor TV  | TV mode            |
|                | Instelling         |
| Naverwarmer    | Naverwarmer mode   |
|                | Verwarmer type     |
|                | Setpoint T3        |
|                | Setpoint T6        |
|                | Setpoint T1        |
|                | Naverwarmer klep   |
|                | Inblaastemperatuur |
| Storing relais | Relais mode        |
|                | Inschakeltijd      |
|                | Storing relais     |

### 3.2.10 Filter

| Hoofdmenu | Submenu           |
|-----------|-------------------|
| Filter    | Tijd              |
|           | Teller            |
|           | Controle via druk |
|           | Setpoint alarm AV |
|           | Setpoint alarm TV |

### 3.2.11 Brandmeldcentrale

| Hoofdmenu         | Submenu           |
|-------------------|-------------------|
| Brandmeldcentrale | BMC Mode          |
|                   | Toevoer laag      |
|                   | Toevoer hoog      |
|                   | Afvoer laag       |
|                   | Afvoer hoog       |
|                   | Sch. BMC          |
|                   | Sch. toevoer lag  |
|                   | Sch. toevoer hoog |
|                   | Sch. afvoer laag  |
|                   | Sch. afvoer hoog  |

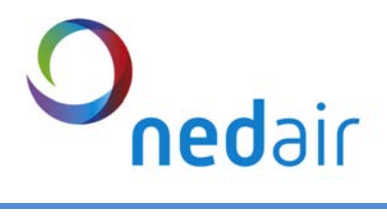

### 3.2.12 Vorstregeling

| Hoofdmenu     | Submenu        |
|---------------|----------------|
| Vorstregeling | Vorst mode     |
|               | Verwarmer type |
|               | Sensor vorst   |
|               | Verwarmer      |

### 3.2.13 Koeling water

| Hoofdmenu     | Submenu            |
|---------------|--------------------|
| Koeling water | Koeling mode       |
|               | Sensor T4/T6       |
|               | Vrijg. Binnentemp. |
|               | Buitentemp comp.   |
|               | Sensor T2/T1       |
|               | Vrijg. Buitentemp. |
|               | Inblaastemp.       |
|               | Ventilatie AV      |
|               | Ventilatie TV      |
|               | Vent. Nadraaitijd  |
|               | Schakeltijd Mode   |
|               | Start tijd         |
|               | Stop tijd          |

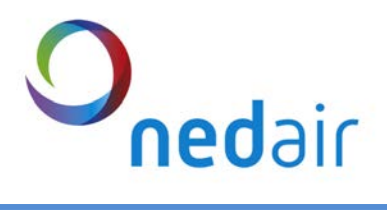

### 3.2.14 Koeling CMC

| Hoofdmenu   | Submenu            |
|-------------|--------------------|
| Koeling CMC | Koeling mode       |
|             | Sensor T4/T6       |
|             | Vrijg. Binnentemp. |
|             | Buitentemp comp.   |
|             | Sensor T2/T1       |
|             | Vrijg. Buitentemp. |
|             | Inblaastemp.       |
|             | Ventilatie AV      |
|             | Ventilatie TV      |
|             | Vent. Nadraaitijd  |
|             | Schakeltijd Mode   |
|             | Start tijd         |
|             | Stop tijd          |

## 3.2.15 Display

| Hoofdmenu | Submenu    |
|-----------|------------|
| Display   | Taal       |
|           | Helderheid |
|           | Uniek ID   |
|           | Device ID  |

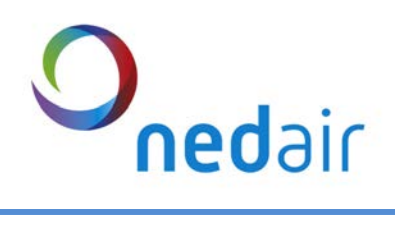